## 研究インテグリティ誓約状況の登録について

①e-Rad にログイン後、研究者氏名のプルダウンより、【研究者情報の確認・修正】を選択します。

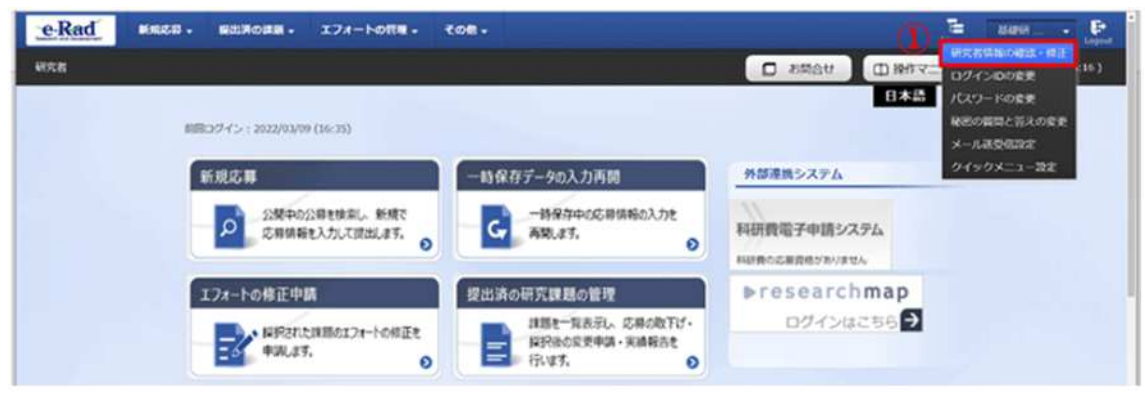

②続いて表示される「研究者情報の修正」画面で、【所属研究機関】タブを選択します。

③e-Rad 外の研究費について、現在民間財団からの助成金、企業からの受託研究費や共同研究費な どがある場合は、【行の追加】を選択し登録します。

④ (兼業や、外国の人材登用プログラムへの参加、雇用契約のない名誉教授等を含む)現在の全ての所属機関・役職がある場合は、【行の追加】を選択し登録します。

⑤上記③及び④について、所属機関に報告していることを確認の上、【報告している】にチェックを します。(チェックが無いと科研費に応募できません。)

| 契約の種類                | 相手機関(相手機関の国名)<br>制度名<br>研究線題名<br>(研究期間) | 予算額             | エフォート 機密係<br>(%) 約締結                       | 持契 削除<br>有無 削除 |
|----------------------|-----------------------------------------|-----------------|--------------------------------------------|----------------|
| 日の追加   (2) (兼業や、外国の) | 材登用プログラムへの参加、雇用契約                       | のない名誉教授等を含む)現在の | D全ての所属機関・役職                                |                |
|                      |                                         |                 | and the set with the set of the set of the |                |
| 兼業、外国の人材             | 10月プログラムへの参加、あるいは雇用                     | 目契約のない名誉教授等     | 相手機関の所住地                                   | 削隊             |

【入力例】

⑥「機密保持契約締結有無」で、「有」を選択した場合は、当面の間エフォート以外の入力は必要あ りません。なお、予算額の提出が困難な場合は「0」と記入してください。

⑦全ての現在の所属機関・役職(兼業や、外国の人材登用プログラムへの参加、クロスアポイントメントや、企業との契約、雇用契約のない名誉教授等を含む)に関する情報を記入してください。 (給与の発生しない兼業も含まれます。)

| 契約の種類                               | 相手編開(相手編開の国名)<br>削度名<br>研究課題名<br>(研究時間)                         | 予算額                                                 | エフォー<br>ト (96)            | 機密保持契<br>約締結有無                                                                                                    | 削除                                                   |
|-------------------------------------|-----------------------------------------------------------------|-----------------------------------------------------|---------------------------|----------------------------------------------------------------------------------------------------|------------------------------------------------------|
| 選択してください、                           | 相手機関を入力         選択してください           制度名を入力                       | 例)123,456,7                                         | 89                        | <b>E</b>                                                                                                    | <ul> <li>         ・         ・         ・</li></ul>    |
|                                     | ▲ 研究課題名を入力<br>( 年 月~ 年 月)                                       | 円♥ 例),JI                                            | PY                        | <b>~</b>                                                                                                    | <ul> <li>前除(入)ミス)</li> <li>前除(契約終了等)</li> </ul>      |
| 兼業、外国の人                             | 対登用プログラムへの参加、あるいは雇用契約のない名                                       | 嘗教授等 相手!                                            | 職期の所在地                    |                                                                                                    | 削除<br>削除しない                                          |
|                                     | 対登用プログラムへの参加、あるいは雇用契約のない名                                       | 当教授等 相手<br>選択して                                     | 無関の所在地<br>ください            |                                                                                                    | 削除<br>削除しない<br>削除(入力ミス)                              |
| 兼業、外国の人                             | 対登用プログラムへの参加、あるいは雇用契約のない名:                                      | <ul> <li></li></ul>                                 | 編開の所在地<br>ください            |                                                                                                    | 削除<br>削除しない<br>削除(入力ミス)<br>削除(契約終了等)                 |
| ● 第三、外国の人                           | 対管用プログラムへの参加、あるいは雇用契約のない名                                       | <ul> <li>              新校等             相手</li></ul> | 編開の所在地<br>ください            |                                                                                                    | 削除<br>削除しない<br>削除(入力ミス)<br>削除(契約終了等)                 |
| 養茸、外国の人<br>(3)  新約状況                | 対登用プログラムへの参加、あるいは雇用契約のない名:                                      | 当教授等 相手<br>選択して                                     | a朝の所在地                    |                                                                                                    | 削除<br>削除しない<br>削除(入力ミス)<br>削除(契約終了等)                 |
| <ul> <li>         養美、外国の人</li></ul> | 対管用プログラムへの参加、あるいは雇用契約のない名<br>な以外の施設・設備等の支援を含む、目身が開与する全て<br>いるか。 | 当教授等 相手<br>選択して<br>ての研究活動に係る透明性                     | 無朝の所在地<br>ください<br>確保のために必 | <ul> <li>● 前</li> <li>前</li> <li>前<td>削除<br/>削除しない<br/>削除(入力ミス)<br/>削除(契約終了等)<br/>のいて、関係規程等に基づ</td></li></ul> | 削除<br>削除しない<br>削除(入力ミス)<br>削除(契約終了等)<br>のいて、関係規程等に基づ |

注意 ※e-Rad のシステム改修(2022 年 3 月 15 日)以降に、登録情報の必須項目が変更されて おり、「研究者氏名のローマ字表記」、「博士取得者の学位取得年月日」が未登録の場合にエラーが 表示されます。この2項目は研究者画面からの登録は不可となりますので、変更依頼の申請書類を 研究推進課までご提出ください。